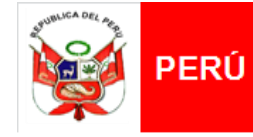

Ministerio de Vivienda, Construcción y Saneamiento

Viceministerio de Construcción y Saneamiento Dirección General de Políticas y Regulación en Construcción y Saneamiento

Dirección de Saneamiento

"Decenio de la Igualdad de Oportunidades para mujeres y hombres" "Año del Diálogo y la Reconciliación Nacional"

## MANUAL DE USO EXCLUSIVO PARA PROPONENTES

# PROCEDIMIENTO PARA DESIGNACIÓN Y VACANCIA DE LOS DIRECTORES DE LAS EMPRESAS PRESTADORAS DE SERVICIOS DE SANEAMIENTO PÚBLICAS DE ACCIONARIADO MUNICIPAL

**DIRECCIÓN DE SANEAMIENTO** 

2018

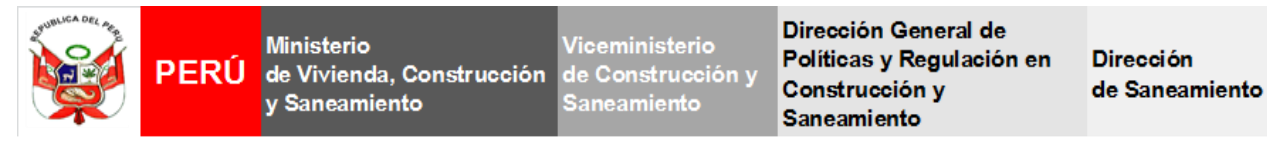

### **INSTRUCTIVO PARA LA ETAPA DE REGISTRO DE CANDIDATOS**

#### I. CONSIDERACIONES PREVIAS

Antes de iniciar el Registro de Candidatos a través de la Plataforma Virtual, deberá tener las siguientes consideraciones:

- Se recomienda usar el navegador de **Google Chrome** para el uso de la Plataforma Virtual.
- Se recomienda tener a la mano el usuario y password proporcionado por el Ministerio de Vivienda, Construcción y Saneamiento (MVCS) ya que el tiempo de actividad es de 30 (treinta) minutos.
- Se sugiere utilizar la Hoja de Revisión Previa para la verificación de los requisitos mínimos de los expedientes de cada candidato, la cual podrá encontrar en la Plataforma Virtual.
- Se recomienda seguir los siguientes pasos para realizar el registro de candidatos:

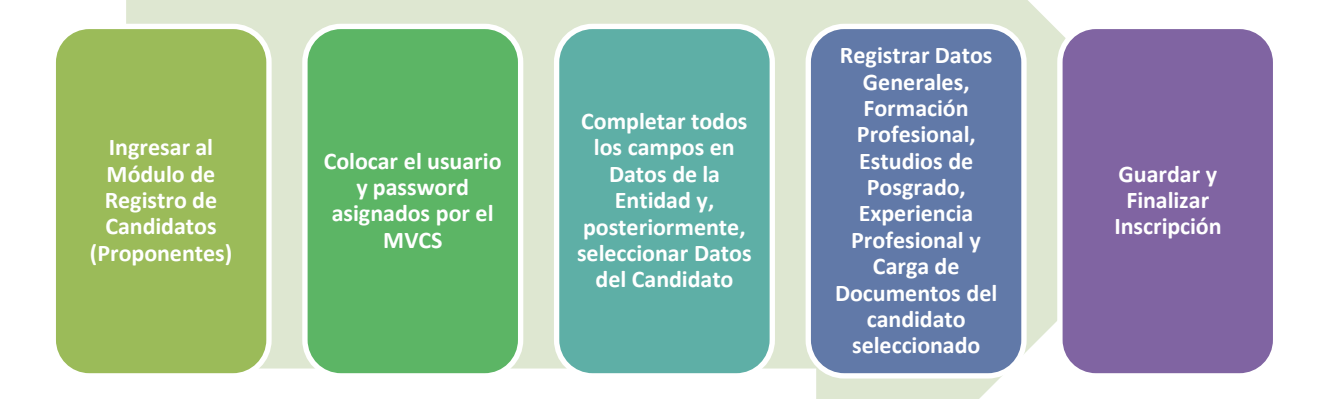

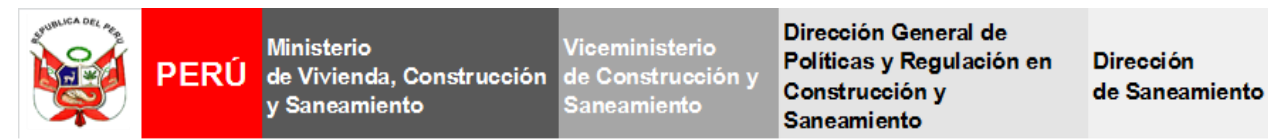

#### II. INGRESO A LA PLATAFORMA VIRTUAL

2.1. Ingresar a la página web del Ministerio de Vivienda, Construcción y Saneamiento. En dicha página, visualizará el Link de Interés denominado **"PLATAFORMA VIRTUAL PARA LA DESIGNACIÓN DE DIRECTORES".** 

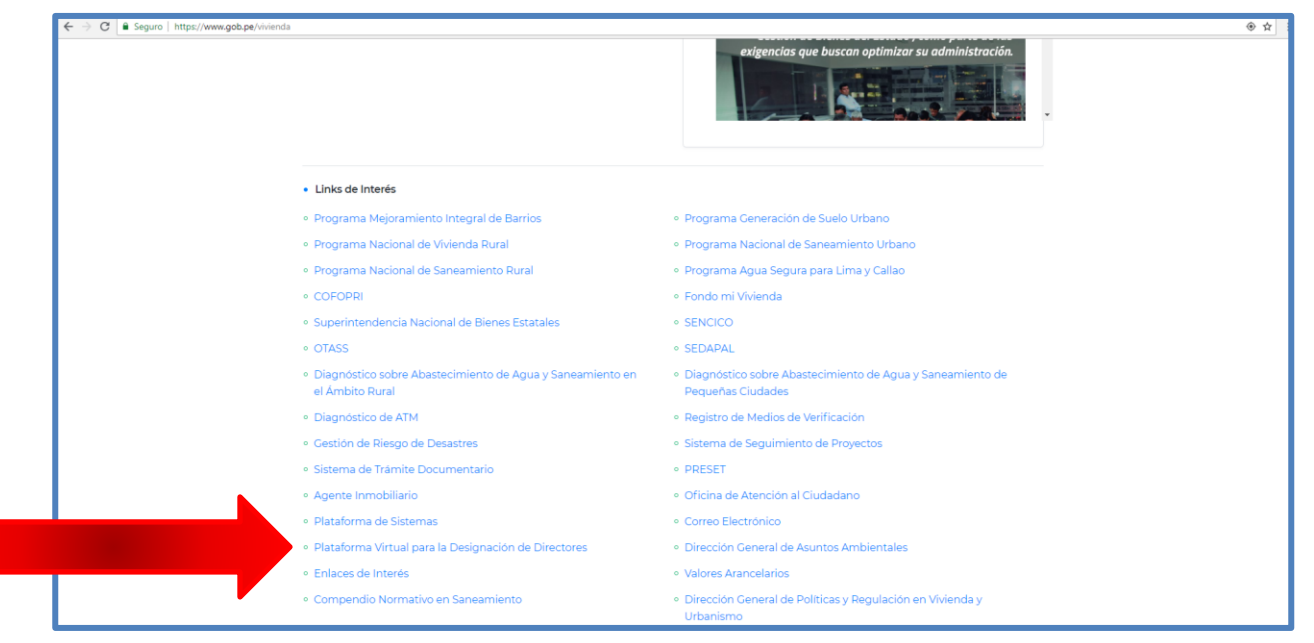

2.2. Una vez ubicado el banner antes mencionado, dar click en dicho acceso. A continuación, se abrirá una ventana, en la cual visualizará la Plataforma Virtual, la cual cuenta con la siguiente estructura:

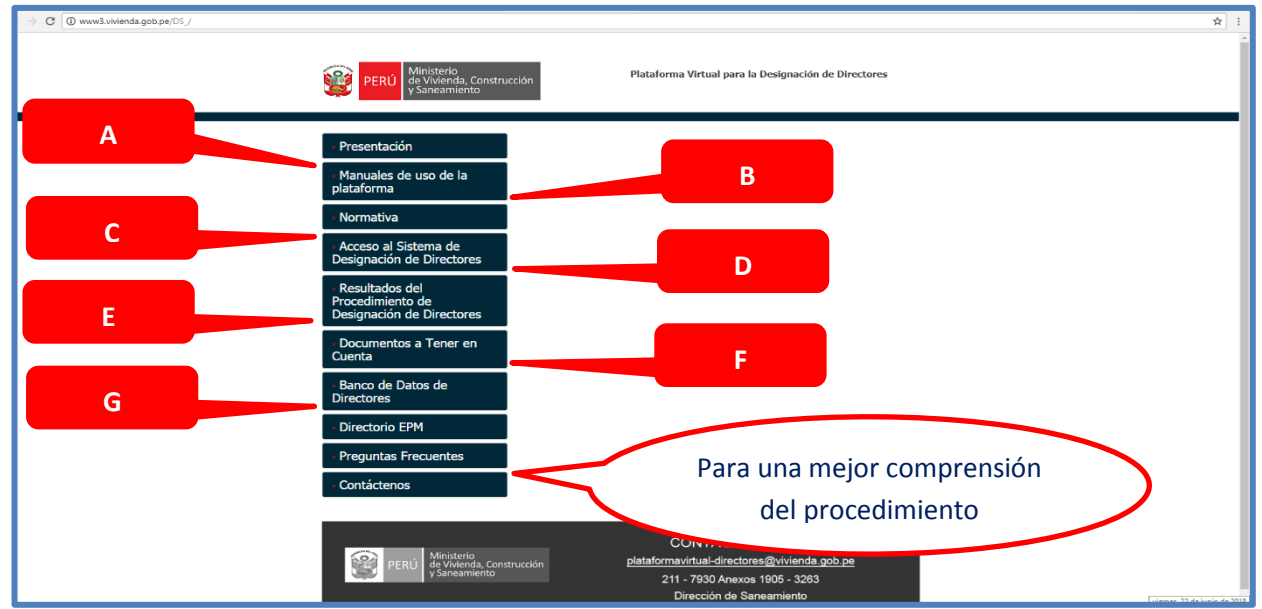

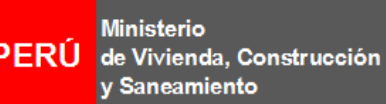

Viceministerio de Construcción y Saneamiento Dirección General de Políticas y Regulación en Construcción y Saneamiento

Dirección de Saneamiento

"Decenio de la Igualdad de Oportunidades para mujeres y hombres" "Año del Diálogo y la Reconciliación Nacional"

A: Aquí encontrará una breve reseña acerca de la Plataforma Virtual.

**B**: Podrá descargar el <u>Manual de Uso Exclusivo para Proponentes</u>, el cual contiene las instrucciones para el registro de los candidatos, la estructura del Módulo Registro de Candidatos (Proponentes) así como la información y los documentos que necesitará un correcto registro de candidatos.

C: Podrá descargar la Resolución Ministerial N° 228-2018-VIVIENDA y sus anexos, la cual aprueba el Procedimiento para la Designación y Vacancia de Directores de las Empresas Prestadoras de Servicios de Saneamiento Públicas de Accionariado Municipal". De igual modo, en su artículo 2, aprueba la Plataforma Virtual denominada "Designación de Miembros del Directorio de las Empresas Prestadoras de Servicios de Saneamiento Públicas de Saneamiento Públicas de Accionariado Municipal".

D: A través del link, ingresará a la Plataforma Virtual, la cual contiene dos (02) módulos.

**E:** Son los resultados de cada etapa de los procedimientos que se encuentran en curso.

F: Encontrará los siguientes documentos a tener en cuenta:

- Hoja de Revisión Previa con la que podrá verificar los requisitos mínimos que debe cumplir el expediente en físico de cada candidato, antes de ser registrado a través de la Plataforma Virtual.
- Modelo de Declaración Jurada de no estar incurso en los impedimentos establecidos en el artículo 62 del Reglamento de la Ley Marco, modificado por el artículo 2 del Decreto Supremo N° 008-2018-VIVIENDA.
- **3.** El Cuadro de Calificación de Candidatos a director establecido en la Resolución Ministerial N° 228-2018-VIVIENDA.

**G**: El Banco de Datos de Directores está constituido por los expedientes de los candidatos a director registrados en la Plataforma Virtual, que siendo aptos no alcanzaron a ser designados como director titular.

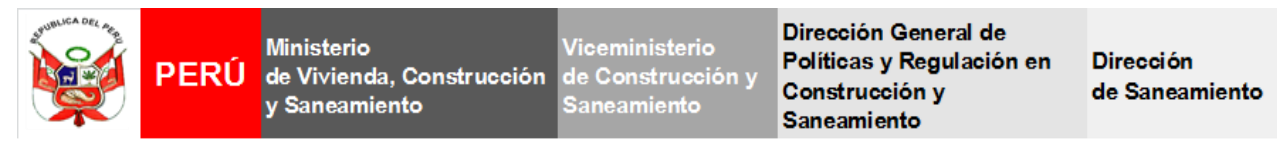

#### III. ETAPA DE REGISTRO DE CANDIDATOS

**3.1.** A través del link de la Plataforma Virtual, encontrará dos (02) Módulos que integran este sistema:

| Ministerio<br>de Vivienda, Construcción<br>y Saneamiento | + DS+                                                                                                    | 🚔 Jueves, 21 de Junio del 2018 | 1 | 4 | Ŧ | × |
|----------------------------------------------------------|----------------------------------------------------------------------------------------------------|--------------------------------|---|---|---|---|
|                                                          | PROCEDIMIENTO PARA LA DESIGNACIÓN Y VACANCIA DE DIRECTORES DE LAS EMPRESAS PRES<br>DE SANEAMIENTO PÚBLICAS DE ACCIONARIADO MUNICIPAL | TADORAS DE SERVICIOS           |   |   |   |   |
|                                                          | A B<br>Registro de Candidatos<br>(Proponentes) Administrador<br>Sistema                                                              |                                |   |   |   |   |

A: Módulo en el que se lleva a cabo el registro de las Hojas de Vida de los candidatos a director de cada proponente, representantes del Gobierno Regional y Sociedad Civil dentro del ámbito de responsabilidad de la Empresa Prestadora Municipal.

**B**: Módulo que permite a la Dirección de Saneamiento, administrar la Plataforma Virtual, además, de realizar el seguimiento del procedimiento y efectuar la revisión que le compete al MVCS, según corresponda.

3.2. Para iniciar el registro de los candidatos representantes de su institución proponente, debe dar click en el Módulo Registro de Candidatos (Proponentes).

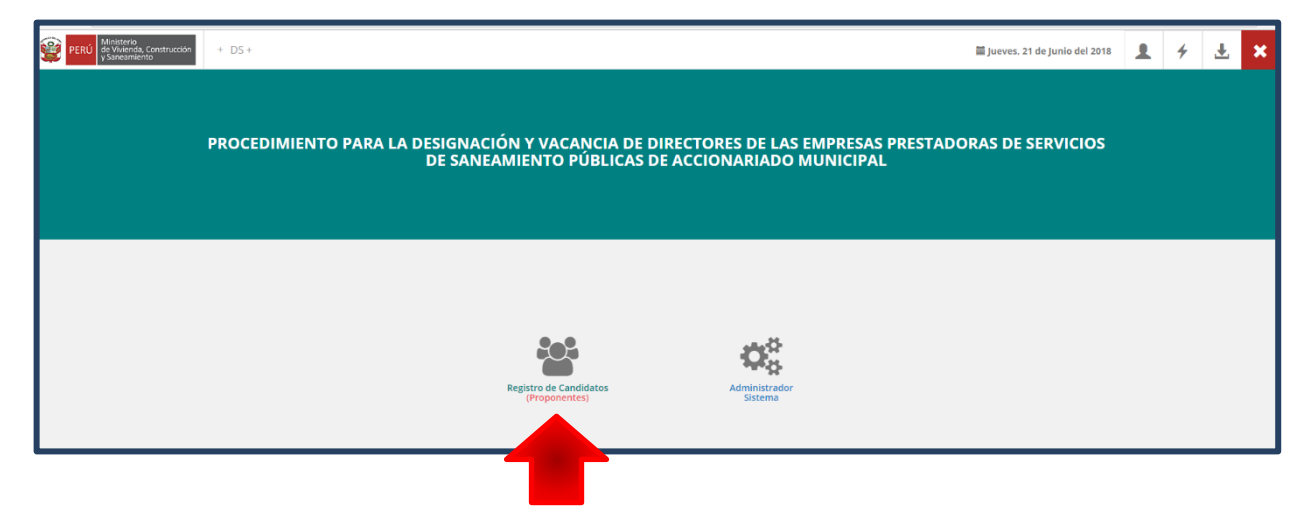

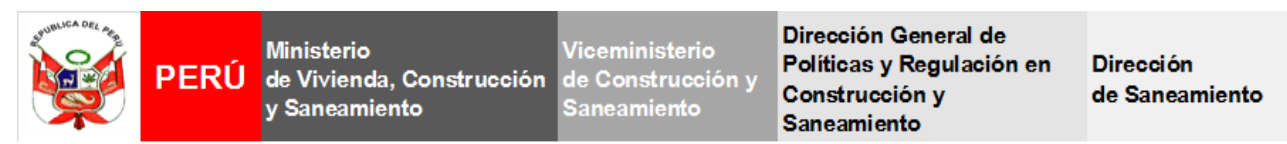

3.3. Al ingresar al módulo, deberá ingresar el usuario y password asignados por el MVCS<sup>1</sup>.

| PERÚ Ministeria<br>de Vivienda, Construcción + DS + |                                                                                                    | III Viernes, 22 d                                                                                                    | de Junio del 2018 | « | 1 | 4 | Ŧ | × |
|-----------------------------------------------------|----------------------------------------------------------------------------------------------------|----------------------------------------------------------------------------------------------------|-------------------|---|---|---|---|---|
|                                                     | Procedimiento para la Designación y Vacancia de Directores de las Empresas Prestadoras de Servicios de Saneamiento Públicas de Accionariado Municipal<br>Tenga en cuenta que para participar en el procedimiento, los candidatos que registre deben cumplir con los requisitos establecidos en el numeral 61.1 del artículo 61 del Decreto Supremo N° 019-2017-<br>VIVIENDA, modificado por el artículo 2 del Decreto Supremo N° 008-2018-VIVIENDA, Decreto Supremo que modifica el Reglamento del Decreto Legislativo N° 1280; en concordancia con el artículo 3 del procedimiento que aprueba la Resolución Ministerial N° 228-2018-<br>VIVIENDA. | Modulo de Registro<br>Ingrese sus credenciales para obtener acceso<br>Uraro<br>Primetro<br>Present<br>Present<br>Presen |                   |   |   |   |   |   |

3.4. A continuación, el sistema le solicitará actualizar los datos de su institución tales como domicilio, teléfono y correo electrónico. En el mismo acto, se le solicitará ingresar la CONTRASEÑA ACTUAL, CONTRASEÑA NUEVA y CONTRASEÑA NUEVA REPETIR, la cual será de uso exclusivo del titular de la entidad o, en su defecto, quien este designe.

| PERI Micisteria, Construcción + D.S.+ |                                                                             |                                             | Martes 23 de Enero del 2018 | 4 1 | * |
|---------------------------------------|-----------------------------------------------------------------------------|---------------------------------------------|-----------------------------|-----|---|
|                                       | Actualizar Registro                                                         | ×                                           | Martas, 20 da Endro da 2010 |     |   |
|                                       | Por favor debe actualizar sus datos (*)                                     | - 17                                        |                             |     |   |
|                                       | Dirección (*) GP CALLE B                                                    |                                             |                             |     |   |
|                                       | Telefono (*) 🕼 Ingrese su numero toletar Correo (*). 🕼                      |                                             |                             |     |   |
| Sistem                                | Por favor debe actualizar su contraseña (*)                                 | 10                                          |                             |     |   |
| √ Tenoa a                             | Contraseña actual (2 Ingrese la contraveña actual máx. 20 caracteres (*)    |                                             |                             |     |   |
| registro y a                          | Contraseña Nueva (2) Ingrese la contraseña nueva máx. 20 caracteres (*)     | _                                           |                             |     |   |
| que, se le                            | Contraseña Nueva Repetir 🕼 repla la contraseña nueva máx: 20 caracteres (*) |                                             |                             |     |   |
| consignada.                           |                                                                             |                                             |                             |     |   |
| ✓ Recomen<br>con el regist            |                                                                             | Salir Enviar thr                            | ome (                       |     |   |
| y la sección<br>registrar su l        | de preguntas frecuentes para que no tel gue                                 | 194                                         |                             |     |   |
|                                       | Si tuviera ur<br>⊖ Telét                                                    | na consulta llamar al<br>Iono (511) 2117930 |                             |     |   |
|                                       | C plicitomavinua<br>PN                                                      | NSR © 2016                                  | s.pe                        |     |   |
|                                       |                                                                             |                                             |                             |     |   |
|                                       |                                                                             |                                             |                             |     |   |

<sup>&</sup>lt;sup>1</sup> Con la finalidad de cumplir con los plazos establecidos en el artículo 12 del Procedimiento que aprueba la Resolución Ministerial 228-2018-VIVIENDA, corresponde mencionar que la Plataforma Virtual se apertura cuando el MVCS toma conocimiento de la comunicación enviada por el Gerente General de la Empresa Prestadora Municipal a los proponentes para el registro de sus candidatos.

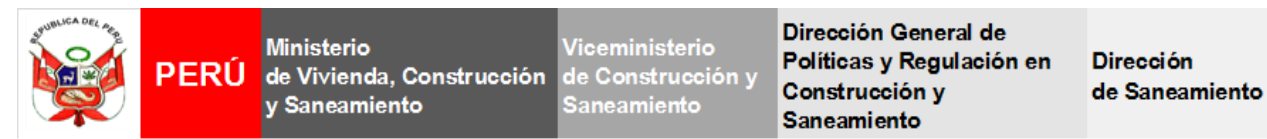

3.5. Al ingresar, visualizará el campo **DATOS DE LA ENTIDAD**, en el cual deberá completar todos los campos con los datos de su institución así como los datos del contacto de la entidad. Cabe mencionar que **todos los campos son de obligatorio cumplimiento**, de lo contrario, no podrá pasar al siguiente ítem. Al finalizar, dar click en **Actualizar**.

| PERÚ Ministerio<br>de Vivienda, C<br>y Sameamiento | ionstrucción + DS + |                        |   |                   |                               | 🛗 Domingo, 1 de Abril del 2018 | « | 1 | 4 | Ŧ | × |
|----------------------------------------------------|---------------------|------------------------|---|-------------------|-------------------------------|--------------------------------|---|---|---|---|---|
|                                                    | MENÚ                |                        |   | DATOS D           | E LA ENTIDAD                  |                                |   |   |   |   |   |
|                                                    | Datos de la Entidad | Persona Jurídica *     |   |                   |                               |                                |   |   |   |   |   |
|                                                    | Datos del Candidato | Denominación (*)       | Ø | PRUEBA            |                               |                                |   |   |   |   |   |
|                                                    |                     | Tipo Proponente (*)    | Q | Gobierno Regional | * RUC (*)                     | ☑ 10463440511                  |   |   |   |   |   |
|                                                    |                     | Dirección Actual (*)   | Ø | ABC               |                               |                                |   |   |   |   |   |
|                                                    |                     | Teléfono Casa (*)      | 0 |                   | Teléfono Movil (*)            | 123456                         |   |   |   |   |   |
|                                                    |                     | Datos del Contacto *   |   |                   |                               |                                |   |   |   |   |   |
|                                                    |                     | Apellidos (*)          | Ø | JORGE             | Nombres (*)                   | B NEGRON                       |   |   |   |   |   |
|                                                    |                     | DNI (*)                | ß |                   |                               |                                |   |   |   |   |   |
|                                                    |                     | Teléfono. Casa         | • |                   | Teléfono. Movil               |                                |   |   |   |   |   |
|                                                    |                     | Correo Electrónico (*) | M |                   | Correo Electrónico<br>Alterno |                                |   |   |   |   |   |
|                                                    |                     |                        |   |                   |                               |                                |   |   |   |   |   |
|                                                    |                     |                        |   | Cancelar          | Edita Actualizar              |                                |   |   |   |   |   |

3.6. Por otro lado, visualizará el campo **DATOS DEL CANDIDATO**, en el cual deberá registrar el nombre de la Empresa Prestadora Municipal a la cual está postulando, seleccionar el candidato de quien registrará sus datos y, finalmente, dar click en **Agregar**. Posteriormente, para iniciar el registro respectivo, dar click en el botón **Registrar**.

| PERÚ Ministerio<br>de Vivienda, Cons<br>y Sarxamiento | strucción + DS +    |                             |                                                                                                    |               | 📓 Martes, 23 de Enero del 2 | 018     | 4 | Ŧ |
|-------------------------------------------------------|---------------------|-----------------------------|----------------------------------------------------------------------------------------------------|---------------|-----------------------------|---------|---|---|
|                                                       | MENÚ                |                             | INGRESAR CA                                                                                                    | NDIDATOS      |                             |         |   |   |
|                                                       | Dates de la Entidad | Denominación                | UNIVERSIDAD DS                                                                                                    |               |                             |         |   |   |
|                                                       | Datos del Candidato | RUC N                       | 10463440510                                                                                                    |               |                             |         |   |   |
|                                                       |                     | Denominación del Puesto (*) | B DIRECTOR                                                                                                    |               | •                           |         |   |   |
|                                                       |                     | Empresa (*)                 | * Seleccione *                                                                                                    | Candidato (*) | Seleccione +                |         |   |   |
|                                                       |                     | Agregar Seleccio            | ne la empresa, el candidato y presionar el boton agrega<br>mpletar su registro, presionar el boton "Registrar Datos". | ar.           |                             |         |   |   |
|                                                       |                     | ITEM RUC                    | PUESTO ENPRESA                                                                                                    | CANDIDATO     | DATOS FICHA REC             | IISTRO  |   |   |
|                                                       |                     | 0510 DIR                    | ECTOR EMUSAP S.R.L                                                                                                    | CANDIDATO-1   |                             | liminar |   |   |

Viceministerio de Construcción y Saneamiento Dirección General de Políticas y Regulación en Construcción y Saneamiento

Dirección de Saneamiento

"Decenio de la Igualdad de Oportunidades para mujeres y hombres" "Año del Diálogo y la Reconciliación Nacional"

3.7. A continuación, debe ingresar la información solicitada de los candidatos, comenzando por los Datos Generales, Formación Profesional, Estudios de Posgrado, Experiencia Profesional y, por último, la Carga de Documentos. Cabe mencionar que para pasar de un ítem a otro, deberá completar la información solicitada y haber cargado el documento respectivo, el mismo que aparecerá en la parte inferior de cada ítem. Asimismo, tener en cuenta que todos los documentos cargados en formato PDF deben estar suscritos por el candidato.

Asimismo, el menú principal está integrado por los siguientes ítems en los cuales se solicitarán los siguientes documentos en formato PDF:

#### • Datos Generales

En este ítem, deberá completar obligatoriamente todos los campos con la información personal del candidato que se está registrando. Para finalizar, dar click en **Guardar**.

En caso requiera rectificar algún dato registrado, al realizar la corrección deberá dar click en Actualizar.

Para finalizar este ítem, deberá cargar en formato PDF el DNI del candidato, para lo cual dará click en Cargar DNI.

|   | ESTRUCTURA DE MÓ           | DULO DE REGISTRO DE CANDIDATOS (PROPONENTES) <sup>2</sup>                                                                                                    |
|---|----------------------------|----------------------------------------------------------------------------------------------------|
| 1 | Datos Generales            | Cargar copia simple de Documento Nacional de Identidad (DNI)                                                                                                    |
| 2 | Formación Profesional      | Cargar copia simple de diploma de bachiller y título profesional                                                                                                    |
| 3 | Estudios de Posgrado       | Cargar copia simple Títulos, Constancias y/o Certificados de Posgrado                                                                                                    |
| 4 | Experiencia<br>Profesional | Cargar copia simple Certificados de Trabajo                                                                                                    |
| 5 | Carga de Documentos        | <ul> <li>Hoja de Vida (Resumen Ejecutivo)</li> <li>Certificado de Antecedentes Penales</li> <li>Declaración Jurada de no encontrarse incurso en<br/>ningún impedimento para ser director</li> <li>Acuerdo de Concejo Municipal, Consejo Regional o<br/>documento respectivo</li> </ul> |

<sup>&</sup>lt;sup>2</sup> Cabe mencionar que, conforma vaya cargando los mencionados documentos, podrá verificar que se subieron correctamente en la parte inferior de cada ítem.

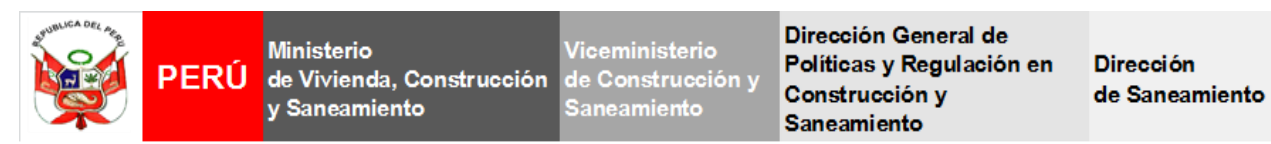

| PERÚ Ministernio de Vivienda, Construcción + DS + |                                                                                                    |                                                                                                    |                                                                                               | 📓 Jueves, 22 de Marzo del 201:                       | 8 <b>1</b> 4 ± ×                |
|---------------------------------------------------|----------------------------------------------------------------------------------------------------|----------------------------------------------------------------------------------------------------|-----------------------------------------------------------------------------------------------|------------------------------------------------------|---------------------------------|
| MENÚ PRINCIPAL                                    |                                                                                                    |                                                                                                    | DATOS GENERALES                                                                               |                                                      |                                 |
| Datos Generales                                   | In the second second secon | en el boton Guardar.<br>df de hasta 20 MB como máximo hacer cil<br>aber registrado la información solicitada y | ck en el boton <b>Cargar DNI</b> .<br>cargado el Documento Nacional de Identidad (DNI), de lo | contrario, no podrá finalizar el registro del candir | dato.                           |
| Estudios de PostGrado                             | Apellidos (*)                                                                                                    | JAMES                                                                                                    | C BUTLE                                                                                       | ٩                                                    |                                 |
| Experiencia Profesional                           | Nombre (*)                                                                                                    | GERARD                                                                                                    |                                                                                               | DNI / CE (*) (#E) 08816930                           |                                 |
| Carga de Documentos                               | Fecha de Nacimiento (*)                                                                                                    | 01/03/1972                                                                                                    | Est. Civil (*) T Casado/a                                                                     | RUC 🗭 10085169301                                    |                                 |
|                                                   | Lugar de residencia actual (*)                                                                                                    | Ancash   CALLE ESCOCIA 123 REINO UNIDO                                                                         | Asunción                                                                                      | Chacas                                               | •                               |
| Guardar y Finalizar Inscripción                   | Dirección domiciliaria donde reside actualmente (*)                                                                                                    | <b>Ŷ</b>                                                                                                    |                                                                                               |                                                      |                                 |
|                                                   | Sexo (*)                                                                                                    | Masculino •                                                                                                    | Teléfono 🖴 4461962                                                                            | Movil 0 993906532                                    |                                 |
|                                                   | Correo Electronico (*)                                                                                                    | rene.zegarrao@gmail.com                                                                                        | irene ze                                                                                      | garrao@gmail.com                                     |                                 |
|                                                   |                                                                                                    |                                                                                                    | Guardar Actualizar Cargar DNI                                                                 |                                                      |                                 |
|                                                   |                                                                                                    |                                                                                                    | DOCUMENTOS CARGADOS                                                                           |                                                      |                                 |
|                                                   | ITEM                                                                                                    | NOMBRE DEL ARCHIVO                                                                                             | DESCARGAR                                                                                     | VISUALIZAR                                           | ELIMINAR                        |
|                                                   | 1 0233                                                                                                    | _CANDIDATO-3_08816930_DN                                                                                       | *                                                                                             | ۲                                                    | ×                               |
|                                                   |                                                                                                    |                                                                                                    |                                                                                               |                                                      |                                 |
|                                                   |                                                                                                    |                                                                                                    |                                                                                               |                                                      | Bienvenido: DS - DGPRCS - MV2 🖵 |
|                                                   |                                                                                                    |                                                                                                    |                                                                                               |                                                      |                                 |
|                                                   |                                                                                                    |                                                                                                    | T                                                                                             |                                                      |                                 |
|                                                   |                                                                                                    | Ααμί                                                                                                    | podrá verificar los                                                                           |                                                      |                                 |

Aquí podrá verificar los documentos cargados en cada ítem.

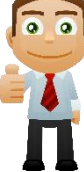

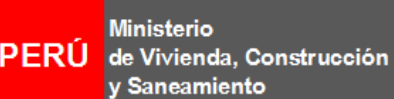

Viceministerio de Construcción y Saneamiento Dirección General de Políticas y Regulación en Construcción y Saneamiento

Dirección de Saneamiento

"Decenio de la Igualdad de Oportunidades para mujeres y hombres" "Año del Diálogo y la Reconciliación Nacional"

#### • Formación Profesional

En el siguiente ítem debe registrar la Formación Profesional<sup>3</sup> del candidato, el cual incluye su nivel académico, especialidad, condición; si está colegiado, habilitado, nombre del colegio profesional y número de colegiatura (en caso corresponda), la fecha de expedición del diploma de bachiller y la fecha de expedición del título profesional. Por cada carrera que registre, debe dar click en **Agregar.** Al finalizar dicho registro, deberá cargar en formato PDF el título profesional y el diploma de bachiller (**ambos por separado**), dando click en **Cargar Título Profesional y Cargar Diploma de Bachiller**.

Asimismo, corresponde mencionar que, de tener dos o más carreras acordes a los requisitos exigidos, éstas deberán ser registradas y cargadas en un solo archivo en formato PDF en los botones correspondientes.

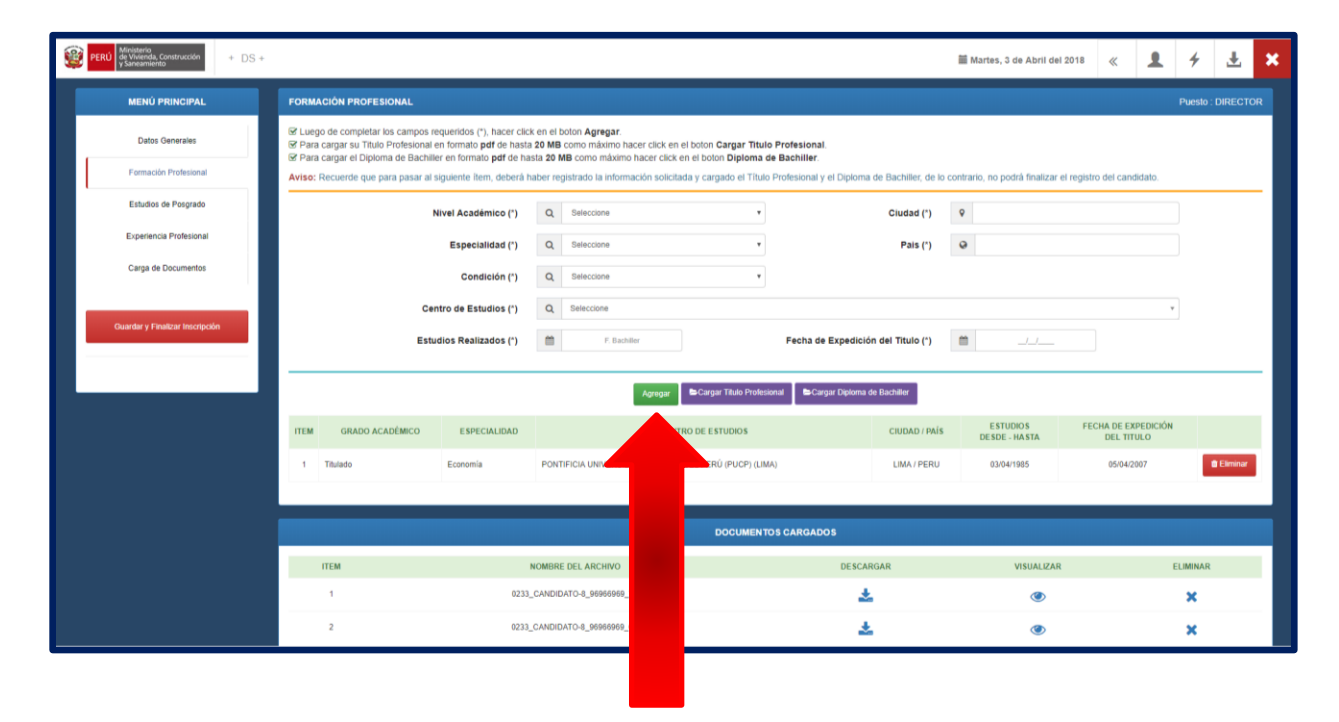

<sup>&</sup>lt;sup>3</sup> De las siguientes carreras: ingeniería, economía, derecho, contabilidad o administración.

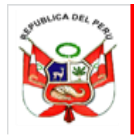

Ministerio PERÚ de Vivienda, Construcción y Saneamiento

Viceministerio de Construcción y Saneamiento Dirección General de Políticas y Regulación en Construcción y Saneamiento

Dirección de Saneamiento

"Decenio de la Igualdad de Oportunidades para mujeres y hombres" "Año del Diálogo y la Reconciliación Nacional"

#### • Estudios de Posgrado

El siguiente ítem comprende los estudios de posgrado<sup>4</sup>, los cuales son **Estudio de Especialización**, **Diplomados, Estudios de Segunda Especialización**<sup>5</sup>, **Maestrías y Doctorado**, los cuales deben ser estudios de posgrado concluidos y estar vinculados a regulación de servicios públicos y/o gestión y/o administración. Para el registro de los estudios de posgrado, deberá ingresar el tipo de especialización, centro de estudios, nombre del curso, período de estudios realizados y la cantidad horas lectivas o créditos<sup>6</sup> que señala su título, certificado y/o constancia de estudio. Para el caso de los estudios de especialización, sólo se aceptarán con un mínimo de 90 horas; si el estudio ha sido organizado por una entidad del Estado se permite que sea hasta 80 horas como mínimo. Por cada estudio de posgrado que registre, debe dar click en Agregar. Al finalizar dicho registro, deberá cargar todos los títulos, certificados y/o constancias de posgrado <u>en un solo archivo</u>, dando click en **Cargar Títulos de Posgrado**.

Tener en consideración el siguiente Cuadro de Conversión, para los estudios de posgrado cuya fecha de los títulos, certificados y/o constancias de posgrado sean posteriores de la entrada en vigencia de la Ley N° 30220, Ley Universitaria<sup>7</sup>:

| Estudios de posgrado | Créditos* | Horas |
|----------------------|-----------|-------|
| Diplomado            | 24        | 384   |
| Maestría             | 48        | 768   |
| Doctorado            | 64        | 1024  |

Cuadro de conversión de créditos a horas lectivas

\*1 Crédito equivale a 16 horas lectivas, acorde con la Ley N° 30220, Ley Universitaria

<sup>&</sup>lt;sup>4</sup> Los estudios de posgrado pueden sustituirse con la acreditación de experiencia de diez (10) años en el sector saneamiento; siempre que se haya desempeñado como profesional de las carreras de ingeniería, economía, derecho, contabilidad o administración. El cómputo de dicha experiencia se toma en cuenta desde que el candidato cuente con el grado académico de bachiller.

<sup>&</sup>lt;sup>5</sup> Conforme a lo establecido en el párrafo 45.3 del artículo 45 de la Ley N° 30220, el **Título de Segunda Especialidad Profesional** requiere licenciatura y otro título profesional equivalente, haber aprobado los estudios de una duración mínima de dos semestres académicos con un contenido mínimo de cuarenta (40) créditos, así como la aprobación de una tesis o un trabajo académico.

<sup>&</sup>lt;sup>6</sup> Tener en cuenta que los campos de horas lectivas y créditos son **campos excluyentes**, es decir, debe completar un solo campo de ellos, salvo en los casos de Maestrías y Doctorados, los cuales no requieren dicha información.

<sup>&</sup>lt;sup>7</sup> Publicado el 09 de julio de 2014 en el diario oficial El Peruano.

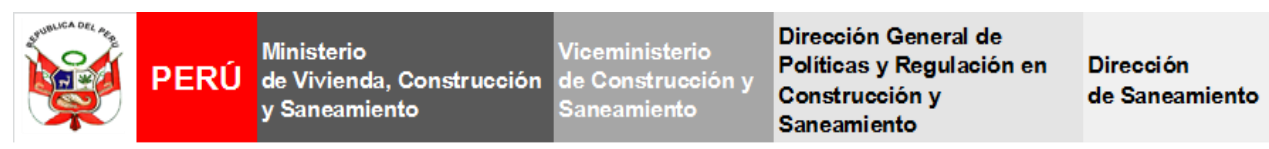

"Decenio de la Igualdad de Oportunidades para mujeres y hombres" "Año del Diálogo y la Reconciliación Nacional"

| Ministerie<br>de Vavenda, Construcción + DIS<br>y Sancamiento   |                                                                                                    |                                                                                                    |                                                                                                    | 🖬 Martes, 3 de Abril del 2018                                                                                                    | « 1                                  | + 1                                   | ×            |
|-----------------------------------------------------------------|----------------------------------------------------------------------------------------------------|----------------------------------------------------------------------------------------------------|----------------------------------------------------------------------------------------------------|----------------------------------------------------------------------------------------------------|--------------------------------------|---------------------------------------|--------------|
| MENÚ PRINCIPAL                                                  | ESTUDIOS DE POSGRADO                                                                                                    |                                                                                                    |                                                                                                    |                                                                                                    |                                      | Puesto : DIREC                        | CTOR         |
| Datos Generales<br>Formación Profesional<br>Estados de Pasgrado | SF Largo de completar los campos requeridos (*) hacer cilo<br>(*) Fina cargo los Titulos, Contractos yo Constructos de<br>SF En caso de no contrar con estudio de porgarios y desee<br>són los certificados de tataloga que acerdient a esperiencia<br>Avriso: Recarrelo que para passa el siguente liem deheito<br>acerdien la homologación actividad precodentienente, os l | k en el boton Agregar.<br>Posgiado patí de hasia 20 MB como máximo hacer o<br>acogarse a la homologación, debetá selecionar la<br>profesional no menor de diez (10) allos en el sector<br>tel registrato la información selicitata y cargolo lo<br>o contrario, no podrá finalizar el registro del cantidat | tick en el beton Cargar Títulos de Posg<br>setada "Homologación de estudios por e<br>seneamiento para continuar con el regas<br>as Thales: Cernificados y/o Correlancias e<br>o. | ado.<br>xperiencia profesional no menor de 10 años en el<br>ro del candidalo<br>e Posgnado en un solo anchivo o, en su delecto, ca | sector saneamà<br>Irgado kis certifi | ento", debiendo c<br>cados de Inabajo | argar<br>que |
| Experiencia Prefesional                                         | Tipo Especialización (*)                                                                                                    | Q Selectione                                                                                                    |                                                                                                    |                                                                                                    | 12                                   | •                                     |              |
| Carpa de Documentos                                             | Centro de Estudios (')                                                                                                    | Q Selecciona                                                                                                    |                                                                                                    |                                                                                                    |                                      | •                                     |              |
|                                                                 | Nombre dei Curso (*)                                                                                                    | Médino 510 caracteres                                                                                                    |                                                                                                    |                                                                                                    |                                      |                                       |              |
| Buardar y Finalizar Inscripción                                 | Estudios Realizados (*)                                                                                                    | 1 Fecha Egresaro                                                                                                    | Fecha Titulación                                                                                                    |                                                                                                    |                                      | <i>*</i>                              |              |
|                                                                 | Horas Lectivas (*)                                                                                                    | 0                                                                                                    | Cred                                                                                                    | tos (*) 🗉                                                                                                    |                                      |                                       |              |
|                                                                 | Ciudad (')                                                                                                    | 9                                                                                                    |                                                                                                    | e e                                                                                                    |                                      | 1                                     |              |
|                                                                 |                                                                                                    | Agrogar                                                                                                    | 🖨 Cangar Titulies de Post Grado                                                                                                    |                                                                                                    |                                      |                                       |              |
|                                                                 | ITEM TIPO NOMBRE DEL CURSO                                                                                                    | CENTRO DE ESTUDIOS                                                                                                    | RECHA RECHA                                                                                                    | CERTIFICADO HORAS CREDITOS                                                                                                    | CIDENDY                              | 943 -                                 |              |
|                                                                 | 1 Maestria maestria PONTIFICUA                                                                                                    | UNIVERSIDAD CATÓLICA DEL PERÚ (PUOP) (UMA)                                                                                                    | 94/04/2007 03/0                                                                                                    | v2903 8000 0                                                                                                    | UMAPER                               | RU B Dimin                            |              |
|                                                                 |                                                                                                    |                                                                                                    |                                                                                                    |                                                                                                    | _                                    | _                                     |              |
|                                                                 |                                                                                                    | DOCI                                                                                                    | MENTOS CARGADOS                                                                                                    |                                                                                                    |                                      |                                       |              |
|                                                                 | ITEM                                                                                                    | NOMBRE DEL ADOMNO                                                                                                    | DESCARGAR                                                                                                    | VACUALIZAD                                                                                                    |                                      | C1 000040                             | - <b>1</b>   |

Por otro lado, en caso de no contar con estudios de posgrado y el candidato desee acogerse a la homologación, deberá seleccionar la pestaña "Homologación de estudios por experiencia profesional no menor de 10 años en el sector saneamiento", debiendo cargar sólo los certificados de trabajo que acrediten la experiencia profesional no menor de diez (10) años en el sector saneamiento para continuar con el registro del candidato.

| PERÚ Ministerio<br>de Wienda, Construcción + DS +                                                                                                    |                                                                                                    |                                               |                                                                                                    |                                            |                                                        | ×.                                                    | Jueves, 21 de Ji     | unio del 20  | 18 ≪           | 1 1                | ÷ 🛓 🗙           |
|----------------------------------------------------------------------------------------------------|----------------------------------------------------------------------------------------------------|-----------------------------------------------|----------------------------------------------------------------------------------------------------|--------------------------------------------|--------------------------------------------------------|-------------------------------------------------------|----------------------|--------------|----------------|--------------------|-----------------|
| MENÚ PRINCIPAL ESTUDIOS DE POSGRADO                                                                                                    |                                                                                                    |                                               |                                                                                                    |                                            |                                                        |                                                       |                      |              |                | Pue                | sto: DIRECTOR   |
| Dates Generales         St Luego de completar los campos requiridades           Dates Generales         St Para campar los Thulos, Centribados           Formación Profesional         sóbi los centribados de trabajo que acro | ueridos (*), hacer click<br>y/o Constancias de P<br>de posgrado y desee a<br>editen la experiencia p | k en el b<br>Posgrado<br>acogersi<br>profesio | olon Agregar.<br>o pdf de hasta 20 MB como máximo hacer click en el bot<br>e a la homologación, deberá seleccionar la pestaña 'Hor<br>nal no menor de diez (10) años en el sector saneamiento | on Cargar T<br>ologación d<br>para contini | itulos de Posg<br>e estudios por e<br>Jar con el regis | i <b>rado</b> .<br>experiencia pro<br>tro del candida | rfesional no meno    | or de 10 año | os en el secto | r saneamiento",    | debiendo cargar |
| Aviso: Recuerde que para pasar al sig<br>Estudios de Posgrado acrediten la homologación señalada pre                                                                                                    | quiente item deberá ha<br>recedentemente, de lo                                                      | aber reg<br>contrar                           | istrado la información solicitada y cargado los Títulos, Ce<br>io, no podrá finalizar el registro del candidato.                                                                              | tificados y/c                              | Constancias (                                          | te Posgrado er                                        | n un solo archivo    | o, en su de  | fecto, cargad  | o los certificados | de trabajo que  |
| Experiencia Profesional Tipo Es                                                                                                    | specialización (*)                                                                                   | ٩                                             | Seleccione                                                                                                    |                                            |                                                        |                                                       |                      |              |                | •                  |                 |
| Carga de Documentos Centro                                                                                                    | ro de Estudios (")                                                                                   | Q                                             | Seleccione<br>Curso de Especialización<br>Diplomado<br>Maestria                                                                                                    |                                            |                                                        |                                                       |                      |              |                |                    |                 |
| Nom<br>Guardar y Finalizar Inticlipción                                                                                                    | nbre del Curso (*)                                                                                   | 8                                             | Doctorado<br>Homologación de estudios por experiencia profesional no meno<br>Estudios de Segunda Especialidad                                                                                 | de 10 años er                              | i el sector sanear                                     | niento                                                |                      |              |                |                    |                 |
| Estudio                                                                                                    | ios Realizados (*)                                                                                   | 8                                             | Fecha Inicio Fecha Cer                                                                                                    | ificado                                    | 1                                                      | Fecha Egr                                             | esado                | 8            | Fecha Titul    |                    |                 |
| н                                                                                                    | Horas Lectivas (*)                                                                                   | 0                                             |                                                                                                    |                                            | Cred                                                   | litos (*)                                             | 8                    |              |                |                    |                 |
|                                                                                                    | Ciudad (*)                                                                                           | 9                                             |                                                                                                    |                                            | 1                                                      | Pais (*)                                              | 9                    |              |                |                    |                 |
|                                                                                                    |                                                                                                    |                                               | Agrugar 🖿 Cargar Tilu                                                                                                    | os de Post Gr                              | ado                                                    |                                                       |                      |              |                |                    |                 |
| ITEM TIPO NON                                                                                                    | MBRE DEL CURSO                                                                                       |                                               | CENTRO DE ESTUDIOS                                                                                                    | FECHA<br>INICIO                            | FECHA<br>TITULACIÓN                                    | FECHA<br>EGRE SADO                                    | FECHA<br>CERTIFICADO | HORAS        | CREDITOS       | CIUDAD / PAÍS      |                 |
| 1 Curso de Especialización geteg                                                                                                    | gt E                                                                                                 | ESCUELA                                       | DE ADMINISTRACIÓN DE NEGOCIOS (ESAN) (AREQUIPA)                                                                                                    |                                            |                                                        |                                                       | 01/03/2012           | 80           | o              | LIMA/PERU          | 1 Elminar       |
|                                                                                                    |                                                                                                    |                                               | DOCUMENTOS CA                                                                                                    | RGADOS                                     |                                                        |                                                       |                      |              |                |                    |                 |
|                                                                                                    |                                                                                                    |                                               | 000 001 +001010                                                                                                    |                                            | DECOMP                                                 | 110                                                   |                      |              |                |                    |                 |

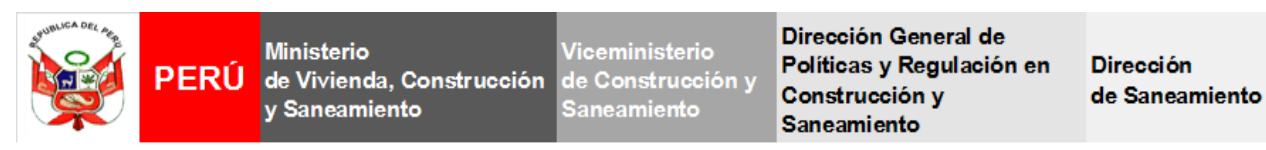

"Decenio de la Igualdad de Oportunidades para mujeres y hombres" "Año del Diálogo y la Reconciliación Nacional"

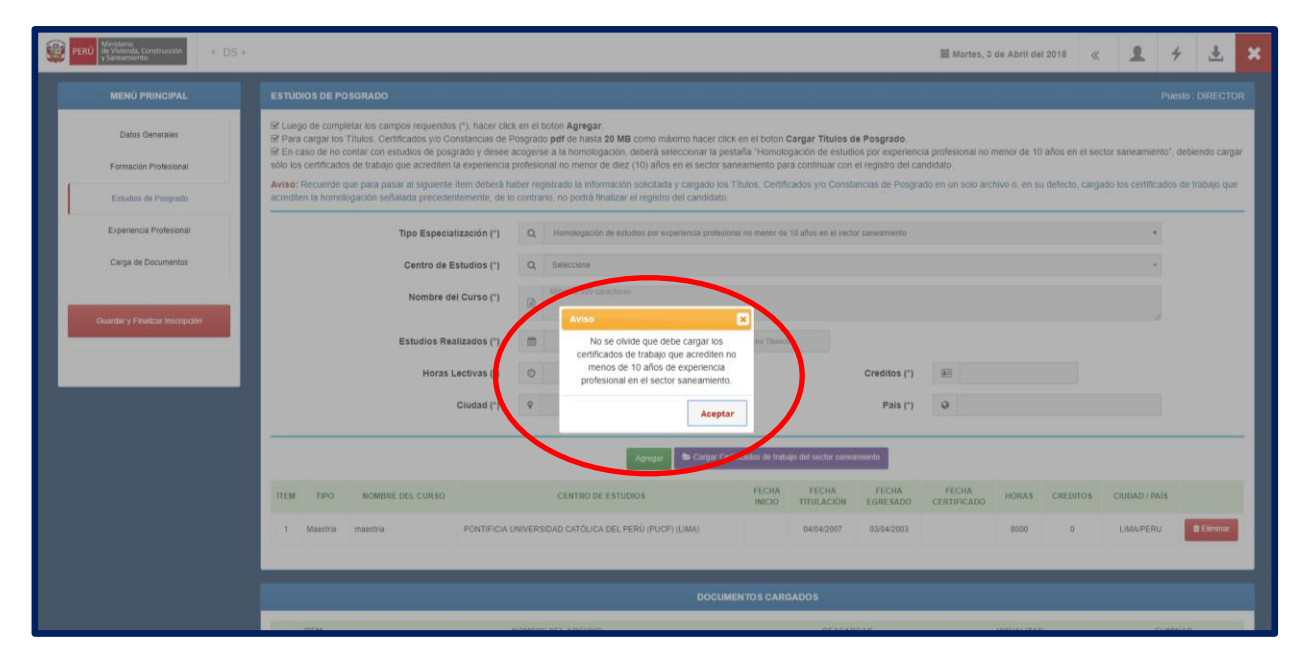

#### • Experiencia Profesional

Para registrar su Experiencia Profesional<sup>8</sup> deberá hacerlo en orden cronológico (del más reciente al más antiguo) donde deberá ingresar el nombre de la entidad o institución, área de trabajo, cargo desempeñado, **período de inicio y término** (según señale sus constancias y/o certificados), tipo de entidad, las funciones desempeñadas y el motivo de salida laboral. Por cada experiencia que registre, debe dar click en **Agregar**. Al finalizar dicho registro, deberá cargar **todos los Certificados de Trabajos que acrediten la experiencia profesional mínima requerida <u>en un solo</u> <b>archivo**, dando click en **Cargar Certificados de Trabajo**.

| <u> </u>                             | XPERIENCIA PROFESIONAL            |                              |
|--------------------------------------|-----------------------------------|------------------------------|
| Cargos Directivos                    | Cargos gerenciales                | En órganos de Alta           |
|                                      |                                   | Dirección                    |
| i) Al formar parte del Directorio de | i) Al ejercer el cargo de gerente | Al ejercer funciones en      |
| una empresa privada o pública.       | en empresas públicas o            | Despachos ministeriales,     |
|                                      | privadas.                         | Viceministerios, Secretarías |
| ii) Al haber formado parte de una    | ii) Al haber desempeñado          | Generales y Gabinete de      |
| comisión, colegiado o similar que    | funciones que impliquen la        | Asesores de entidades del    |
| impliquen gestión y                  | toma de decisiones o el           | Poder Ejecutivo.             |
| administración de una                | manejo de un equipo en una        |                              |
| organización pública o privada.      | organización pública o            |                              |
|                                      | privada.                          |                              |

<sup>&</sup>lt;sup>8</sup> Se requiere experiencia profesional mínima de cinco (05) años en cargos directivos y/o de nivel gerencial y/o en órganos de Alta Dirección en entidades públicas o privadas, nacionales o internacionales, preferentemente en el sector saneamiento.

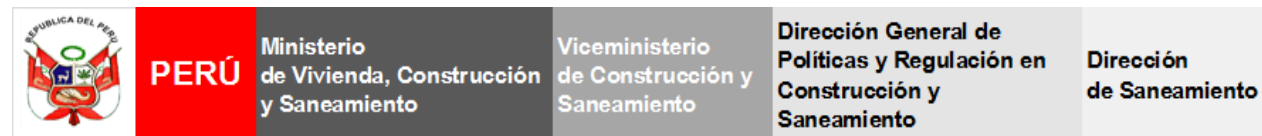

De igual manera, los documentos que acrediten la experiencia en cargos directivos y/o gerenciales y/o en órganos de Alta Dirección deben indicar el inicio y término del ejercicio del cargo; así como la denominación de la entidad o institución en donde laboró el candidato. Dicho documento debe ser válidamente expedido por la entidad o institución en la que laboró el candidato.

| MENÚ PRINCIPAL EXPE                     | RIENCIA PROFESIONAL                                                                                                    |                                                                                                    |                                                                             |                                                                                                    |                                             |                        | Puesto : DIRECTO    |
|-----------------------------------------|----------------------------------------------------------------------------------------------------|----------------------------------------------------------------------------------------------------|-----------------------------------------------------------------------------|----------------------------------------------------------------------------------------------------|---------------------------------------------|------------------------|---------------------|
| Datos Generales                         | jistrar experiencia profesional en orden o<br>go de completar los campos requeridos<br>a cargar sus Certificados de Trabajos er | cronológico, comenzando desde<br>(*), hacer click en el boton Agre<br>formato pdf de hasta 20 MB co | la experiencia más reciente hasi<br>gar.<br>Imo máximo hacer click en el bo | ta la más antigua.<br>on Cargar Certificados de Trabajo.                                                 |                                             |                        |                     |
| Formación Profesional Aviso<br>directiv | Recuerde que para pasar al siguiente i<br>vos y/o de nivel gerencial y/o en órganos                                             | tem, deberá haber registrado la<br>s de Alta Dirección en entidades                                 | información solicitada y cargado<br>públicas o privadas, nacionales         | todos los documentos en un solo archivo, que acre<br>o internacionales, preferentemente en el sector san | diten la experiencia profesio<br>leamiento. | nal mínima de cinco (0 | 05) años, en cargos |
| Estudios de Posgrado                    | Nombre de la entidad o la inst                                                                                                  | itución (*) 🖷                                                                                       |                                                                             |                                                                                                    |                                             |                        |                     |
| Carga de Documentos                     | Area de trabajo (*) Q Seleccione *                                                                                              |                                                                                                    |                                                                             |                                                                                                    |                                             | •                      |                     |
|                                         |                                                                                                    | Cargo (*) Q. Seleccion                                                                              | 8                                                                           | * Fecha (*)                                                                                              | Desde                                       | Hasta                  |                     |
| Duardar y Finalizar Inscripción         | Tipo E<br>Funciónes desemp                                                                                                    | Entidad (*) Pública<br>eñadas (*) bláximo 50                                                        | Privada 0 caracteres                                                        |                                                                                                    |                                             |                        |                     |
| -                                       |                                                                                                    |                                                                                                    |                                                                             |                                                                                                    |                                             |                        |                     |
|                                         |                                                                                                    |                                                                                                    | Agregar                                                                     | Cargar Certificados de Trabajo                                                                           |                                             |                        |                     |
| птем                                    | ENTIDAD O<br>INSTITUCIÓN                                                                                                    | ÂREA DE TRABAJO                                                                                     | CARGO                                                                       | FUNCIONES DESEMPEÑADA                                                                                    | TIPO ENTIDAD                                | DESDE - HAS            | TA                  |
|                                         | rtyrtyry                                                                                                    | Otros Sectores                                                                                      | Cargos en Alta Dirección                                                    | rtyrytryt                                                                                                | PUBLICO                                     | 03/04/2002 - 17/03     | 3/2016 Eliminar     |
|                                         |                                                                                                    | Otros Sectores                                                                                      | Cargos en Alta Dirección                                                    | ertertet                                                                                                 | PRIVADO                                     | 13/03/2002 - 10/03     | 1/2009 Eliminar     |
| 2                                       | MINISTERIO DE VIVIENDA                                                                                                    |                                                                                                    |                                                                             |                                                                                                    |                                             |                        |                     |
| 2                                       | MINISTERIO DE VIVIENDA                                                                                                    |                                                                                                    | DOC                                                                         | UMENTOS CARGADOS                                                                                         |                                             |                        |                     |

Cabe mencionar que el cómputo de la experiencia profesional requerida para ser director se toma en cuenta **desde que el candidato cuente con el grado académico de bachiller**, esto es, desde la fecha de emisión del diploma de bachiller.

#### o Carga de Documentos

Adicionalmente a los documentos cargados en los ítems anteriores, deberá subir los siguientes documentos:

- Hoja de Vida (Resumen Ejecutivo).
- Certificado de Antecedentes Penales vigente.
- Declaración Jurada de no encontrarse incurso en ningún impedimento para ser director.
   Encontrará un modelo de Declaración Jurada en la parte superior del presente ítem (de acuerdo al Anexo).
- Acuerdo de Consejo Municipal, Acuerdo de Consejo Regional o documento respectivo, según sea el caso, con el que se propone al candidato.

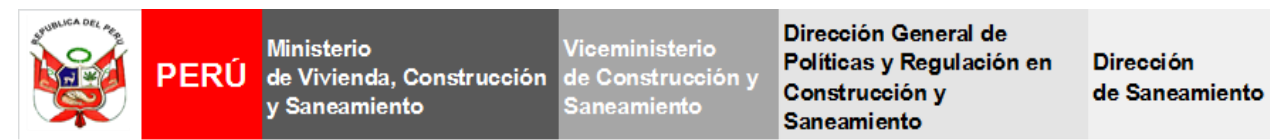

Para ello, debe seleccionar el tipo de documento a cargar, dar click en el botón Seleccione el archivo pdf a cargar y, por último, click en el botón CARGAR. Al finalizar la carga de todos los documentos, estos deben sumar en total nueve (09) archivos en pdf subidos a la Plataforma Virtual.

|                                                              |                                                                                                    |                             |                                       | Descarg                                         | a de modelo de<br>curso en ningún                                         | declaración jurada de no<br>impedimento para ser d                                   | encontrarse<br>irector |
|--------------------------------------------------------------|----------------------------------------------------------------------------------------------------|-----------------------------|---------------------------------------|-------------------------------------------------|---------------------------------------------------------------------------|--------------------------------------------------------------------------------------|------------------------|
|                                                              |                                                                                                    |                             |                                       |                                                 |                                                                           |                                                                                      | irector                |
| PERÚ Ministerio<br>de Vivienda Construcción<br>y Saneamiento | )S +                                                                                                    |                             |                                       |                                                 |                                                                           | 🗮 Domingo, 1 de Abril del 2018                                                       | 1 4 ±                  |
| MENÚ PRINCIPAL                                               |                                                                                                    |                             |                                       |                                                 | CARGAR DOCUMENTOS                                                         |                                                                                      |                        |
| Datos Generales                                              |                                                                                                    | Descarga                    | r documento :                         | 🕹 Modelo de Declara                             | ción Jurada de no encontrarse incu                                        | irso en ningún impedimento para ser director.                                        |                        |
| Formación Profesional                                        |                                                                                                    | (*) Po<br>(*) Uste          | or favor cargar lo<br>d deberá descar | s documentos requeri<br>gar el anexo adjunto, j | dos en formato *.pdf, en blanco y r<br>proceder con su respectivo llenado | negro con un tamaño máximo de 20 MB.<br>y remitirlo a través del presente formulario |                        |
| Estudios de Posgrado                                         | With Construction       + DS +         AU PRINCIPAL       Descargar docum         atos Generales       (*) Por favor a         ación Profesional       (*) Usted deberá         des de Posgrado       Denominación:       DS -         renda Profesional       0       Denominación:       DS -         a de Documentos       I       EMPRESA       PUEST         1       EPS SEDALORETO S.A       DIRECTOR         1       CO33_CANDIDATO-3_08816930_CA.pdf         2       CO33_CANDIDATO-3_08816930_CB.pdf         3       C023_CANDIDATO-3_08816930_CB.pdf         4       C023_CANDIDATO-3_08816930_CM.pdf | DS - DGPRCS                 | - MVCS                                |                                                 |                                                                           |                                                                                      |                        |
| Experiencia Profesional                                      |                                                                                                    | RUC Nº:                     | 10472221548                           |                                                 | Tipo de documento a cargar                                                | C Seleccione                                                                         | Ŧ                      |
| Carga de Documentos                                          |                                                                                                    |                             |                                       |                                                 |                                                                           |                                                                                      |                        |
|                                                              | ITEM                                                                                                    | EMPRESA                     | PUESTO                                | POSTULANTE                                      | DNI                                                                       | РАТН                                                                                 | Subir CV               |
| Guardar y Finalizar Inscripción                              | 1                                                                                                    | EPS SEDALORETO S.A DIF      | RECTOR                                | CANDIDATO-3                                     | 08816930                                                                  | Seleccione el archivo pdf a cargar!                                                  | CARGAR                 |
|                                                              | ITEM                                                                                                    |                             |                                       | Archivo                                         |                                                                           | DESCARGAR                                                                            | ELIMINAR               |
|                                                              | 1                                                                                                    | 0233_CANDIDATO-3_08816930_C | A.pdf                                 |                                                 |                                                                           | *                                                                                    | ×                      |
|                                                              | 2                                                                                                    | 0233_CANDIDATO-3_08816930_C | 8.pdf                                 |                                                 |                                                                           | *                                                                                    | ×                      |
|                                                              | 3                                                                                                    | 0233_CANDIDATO-3_08816930_C | E.pdf                                 |                                                 |                                                                           | *                                                                                    | ×                      |
|                                                              | 4                                                                                                    | 0233_CANDIDATO-3_08816930_C | M.pdf                                 |                                                 |                                                                           | ±                                                                                    | ×                      |
|                                                              | 5                                                                                                    | 0233_CANDIDATO-3_08816930_C | T.pdf                                 |                                                 |                                                                           | *                                                                                    | ×                      |

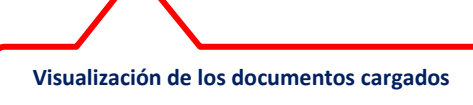

3.8. Verificación de Datos Registrados

Al terminar de registrar todos los ítems del Menú **DATOS DEL CANDIDATO**, debe tener en cuenta lo siguiente:

- Revisar la información registrada en los ítems del Menú DATOS DEL CANDIDATO y verificar que toda la información sea la correcta, de acuerdo a su documentación física que tiene (ejemplo: fecha de inicio y término de estudios o experiencia profesional, entre otros). Recuerde que toda la información registrada tiene carácter de Declaración Jurada, por lo que para la etapa de revisión y la etapa de evaluación, la Empresa Prestadora Municipal y el MVCS, respectivamente, están facultados a solicitar los documentos que acrediten la información consignada.
- 3.9. Guardar y Finalizar Inscripción

Luego de realizada la verificación en cada ítem del menú principal y advertir que la información registrada sea la correcta, debe dar click en el botón **GUARDAR Y FINALIZAR INSCRIPCIÓN**.

| - | PERÚ Ministerio<br>de Vivienda, Construcción<br>y Saneamiento + [ | DS +                                                                                                    |    |                                                                                                    |                                            |                                                                                                |                                                                                      | 🗮 Domingo, 1 de Abril del 2018               | 1        | 4     | Ŧ  | × | I |
|---|-------------------------------------------------------------------|----------------------------------------------------------------------------------------------------|----|----------------------------------------------------------------------------------------------------|--------------------------------------------|------------------------------------------------------------------------------------------------|--------------------------------------------------------------------------------------|----------------------------------------------|----------|-------|----|---|---|
|   | MENÚ PRINCIPAL                                                    |                                                                                                    |    |                                                                                                    |                                            |                                                                                                | CARGAR DOCUMENTOS                                                                    |                                              |          |       |    |   |   |
|   | Datos Generales                                                   |                                                                                                    |    | Descarg                                                                                                    | gar documento : 🛓                          | L Modelo de Decla                                                                              | ración Jurada de no encontrarse incu                                                 | rso en ningún impedimento para ser director. |          |       |    |   |   |
|   | Formación Profesional                                             |                                                                                                    |    | Descargar documento : & Modelo (*) Por favor cargar los documer (*) Usted debrá descargar el ano (*) Usted debrá descargar el ano (* | s documentos requi<br>jar el anexo adjunte | eridos en formato *. <mark>pdf</mark> , en blanco y r<br>o, proceder con su respectivo llenado | regro con un tamaño máximo de 20 MB.<br>y remitirlo a través del presente formulario |                                              |          |       |    |   |   |
|   | Estudios de Posgrado                                              |                                                                                                    |    | Denominación:                                                                                                    | DS - DGPRCS                                | - MVCS                                                                                         |                                                                                      |                                              |          |       |    |   |   |
|   | Experiencia Profesional                                           |                                                                                                    |    | RUC Nº:                                                                                                    | 10472221548                                |                                                                                                | Tipo de documento a cargar                                                           | 2 Seleccione                                 |          | ¥     |    |   |   |
|   | Carga de Documentos                                               |                                                                                                    |    |                                                                                                    |                                            |                                                                                                | :                                                                                    |                                              |          |       |    | _ |   |
|   |                                                                   | ITEM                                                                                                    |    | EMPRESA                                                                                                    | PUESTO                                     | POSTULAN                                                                                       | TE DNI                                                                               | PATH                                         |          | Subir | сv |   |   |
|   | Guardar y Finalizar Inscripción                                   | 2                                                                                                    | EP | 'S SEDALORETO S.A                                                                                                    | DIRECTOR                                   | CANDIDATO                                                                                      | D-3 08816930                                                                         | Seleccione el archivo pdf a cargar!          |          | CARG  | AR |   |   |
|   |                                                                   | NI PRINCIPAL  NI PRINCIPAL  Datos Generales mación Profesional usios de Posgrado aniencia Profesional ga de Documentos  TEM EMPRESA 1 CE33_CANDI 2 0233_CANDI 3 0233_CANDI 4 0233_CANDI 5 0233_CANDI |    |                                                                                                    | Archivo                                    |                                                                                                | DESCARGAR                                                                            |                                              | ELIMINAR |       |    |   |   |
|   |                                                                   |                                                                                                    | 1  | 0233_CANDIDATO-3_08816930_                                                                                                    | _CA.pdf                                    |                                                                                                |                                                                                      | *                                            |          | ×     |    |   |   |
|   |                                                                   |                                                                                                    | 2  | 0233_CANDIDATC-3_08816930_                                                                                                    | _CB.pdf                                    |                                                                                                | *                                                                                    |                                              | ×        | ĸ     |    |   |   |
|   |                                                                   |                                                                                                    | 3  | 0233_CANDIDATO-3_08816930                                                                                                    | _CE.pdf                                    |                                                                                                |                                                                                      | *                                            |          | ×     |    |   |   |
|   |                                                                   |                                                                                                    | 4  | 0233_CANDIDATO-3_08816930_                                                                                                    | _CM.pdf                                    |                                                                                                |                                                                                      | *                                            |          | ×     |    |   |   |
|   |                                                                   |                                                                                                    | 5  | 0233_CANDIDATO-3_08816930                                                                                                    | _CT.pdf                                    |                                                                                                |                                                                                      | *                                            |          | ×     |    |   |   |

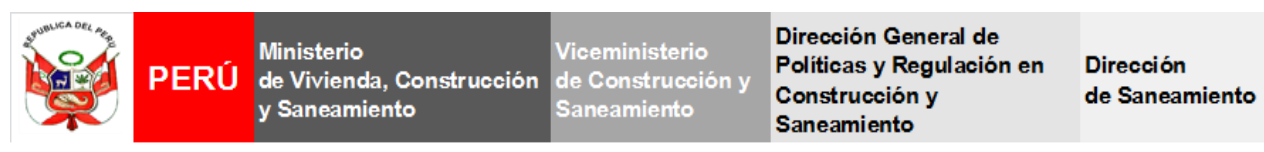

A continuación, visualizará el siguiente mensaje, al dar click en **SI**, <u>usted no podrá modificar los</u> <u>datos y documentos consignados</u>, con lo cual estaría finalizando su postulación.

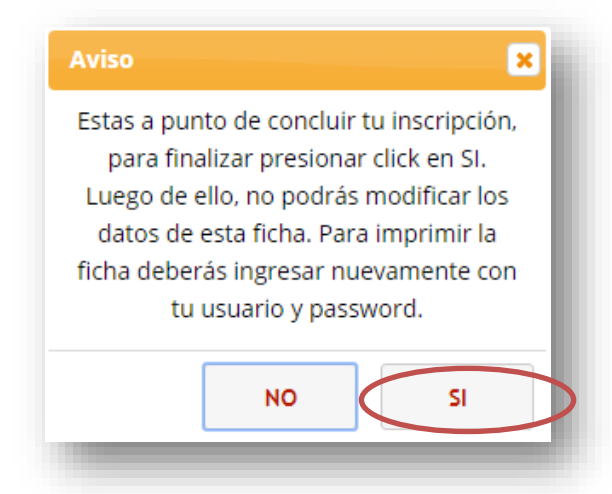

Cabe señalar, que mientras usted no da click en el botón **GUARDAR Y FINALIZAR INSCRIPCIÓN**, podrá editar su información hasta la finalización de la etapa de registro de los candidatos, etapa que será indicada en el cronograma al momento de aperturarse la Plataforma Virtual para el registro correspondiente.

- 3.10. Impresión de Ficha de Registro
- a) Para imprimir la Ficha de Registro, debe ingresar nuevamente con el usuario y password respectivos, luego dar click en la opción **IIMPRIMIR**.

| PERÚ Ministerio<br>de Vivienda, Const<br>y Saneamiento | + DS +              |                                       |                |                              |                     |                                                         |                                                   |               | 🗮 Miér        | coles, 24 de Enerc | del 2018  | 4 | Ŧ | × |
|--------------------------------------------------------|---------------------|---------------------------------------|----------------|------------------------------|---------------------|---------------------------------------------------------|---------------------------------------------------|---------------|---------------|--------------------|-----------|---|---|---|
|                                                        | MENÚ                |                                       |                |                              |                     |                                                         | INGRESAR CAND                                     | DATOS         |               |                    |           |   |   |   |
|                                                        | Datos de la Entidad |                                       | De             | nominación                   | UNIV                | ERSIDAD DS                                              |                                                   |               |               |                    |           |   |   |   |
|                                                        | Datos del Candidato |                                       |                | RUC N°                       | -                   |                                                         |                                                   |               |               |                    |           |   |   | × |
|                                                        |                     |                                       | Denominación d | el Puesto (*)                | -                   | DIRECTOR                                                |                                                   |               |               | ,                  |           |   |   |   |
|                                                        |                     | · · · · · · · · · · · · · · · · · · · |                |                              |                     | Seleccione                                              | •                                                 | Candidato (*) | La Seleccione | • +                |           |   |   |   |
|                                                        |                     |                                       | Agregar        | I Seleccione<br>I Para compl | la empi<br>letar su | resa, el candidato y pres<br>registro, presionar el bol | ionar el boton agregar.<br>ton "Registrar Datos". |               |               |                    |           |   |   |   |
|                                                        |                     | ITEM                                  | RUC            | PUEST                        | D                   |                                                         | ENPRESA                                           | CANDIDATO     | DATOS         | FICHA              | EGISTRO   |   |   |   |
|                                                        |                     | 1                                     | 10463440510    | DIRECTOR                     |                     | EMSAPA YAULI LA ORO                                     | YASRL                                             | CANDIDATO-1   | (# REGIT /RAR |                    | B Ein har |   |   |   |

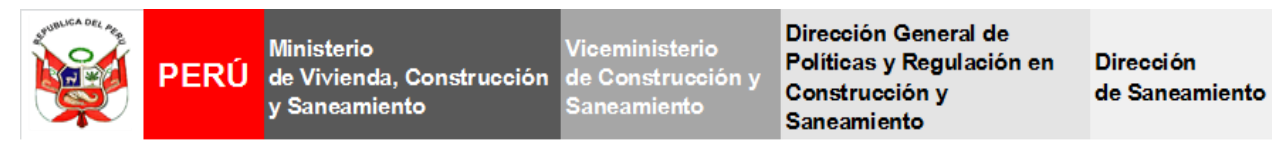

b) Finalmente visualizará toda la información en la ficha; para continuar, diríjase al final de la ventana de la Ficha de Registro y presione **IIMPRIMIR.** 

|                          | FICHA DE REGISTRO                                                                                                    |                                       |                                  |                                 |                             |              |                                                                                                    |                                  |                    |                                          |                                                                                                    |                |                  |  |
|--------------------------|----------------------------------------------------------------------------------------------------|---------------------------------------|----------------------------------|---------------------------------|-----------------------------|--------------|----------------------------------------------------------------------------------------------------|----------------------------------|--------------------|------------------------------------------|----------------------------------------------------------------------------------------------------|----------------|------------------|--|
| Datos                    | recha de inhaltación del registro 2010/2016 21:5607<br>Datos Generales                                                           |                                       |                                  |                                 |                             |              |                                                                                                    |                                  |                    |                                          |                                                                                                    |                |                  |  |
| Dat<br>D<br>Ti<br>E<br>R | Datos de la Empresa<br>Denominación: PRUEBA<br>Trup Propumente: Gobierno Regional<br>Engresa: EPS EUARAT 5.4<br>RUC: 10165440511 |                                       |                                  |                                 |                             |              | Datos del Candidato<br>Puetro :<br>Candidato :<br>Agelidos :<br>DNI :<br>DNI :<br>DNI :<br>Telefondos :<br>Carreo 3(L; ) |                                  |                    |                                          | ATO<br>DIRECTOR<br>CANDIDATO-1<br>setestarf<br>111111<br>seasoard<br>4555553453455/<br>3455555555555 |                |                  |  |
| Datos                    | de Formac                                                                                                    | ión Aca                               | démica                           |                                 |                             |              |                                                                                                    |                                  |                    |                                          |                                                                                                    |                |                  |  |
| ITEM                     | Titulado                                                                                                    | ESPEC                                 | ería UNIV                        | CEN                             | AR VALLEJO (UCV) (CHIMBOTE) |              |                                                                                                    | CIUDAD / PAÍS<br>asdasd / asdasd |                    | DESDE - HASTA<br>01/01/1900 - 08/03/2002 |                                                                                                    | EXPEDI<br>12   | 12/03/2007       |  |
| Datos                    | de Cursos                                                                                                    | de Espe                               | cialización                      |                                 |                             |              |                                                                                                    |                                  |                    |                                          |                                                                                                    |                |                  |  |
| ITEM                     | TIPO                                                                                                    |                                       |                                  | NOMBRE                          |                             | CENTRO I     |                                                                                                    | DE ESTUDIOS                      |                    | DESDE - HOI<br>HASTA HOI                 |                                                                                                    | CREDITOS       | CIUDAD /<br>PAÍS |  |
| 1                        | Curso de<br>Especializa                                                                                                    | ción                                  | ESCUELA DE ADM<br>NEGOCIOS (ESAN | AINISTRACIÓN E<br>A) (AREQUIPA) | DE ESCUE<br>NEGO            |              | ESCUELA DE ADMINISTI<br>NEGOCIOS (ESAN) (ARD                                                                             |                                  |                    |                                          | 320                                                                                                  | 0              | sdfsdf/sdfsf     |  |
| Datos                    | de la Expe                                                                                                    | riencia l                             | Laboral                          |                                 |                             |              |                                                                                                    |                                  |                    |                                          |                                                                                                    |                |                  |  |
| ITEM                     | NOM                                                                                                    | NOMBRE DE LA ENTIDAD /<br>INSTITUCIÓN |                                  | CARGO                           | RUE<br>DESEMP               | IRO<br>EÑADO | TIPO                                                                                                    | D<br>IAD                         | INICIO - F         | IN                                       | FUN<br>DESEM                                                                                         | CIÓN<br>PEÑADA | MOTIVO           |  |
| 1                        | werwer                                                                                                    |                                       |                                  | Director                        | Sector Sane                 | samiento     | PUBLICO                                                                                                    | 0 16/0<br>05/0                   | 3/2005 -<br>3/2007 |                                          | dasdasd                                                                                              |                | asdasd           |  |
|                          |                                                                                                    |                                       |                                  |                                 |                             |              |                                                                                                    |                                  |                    |                                          |                                                                                                    |                |                  |  |
|                          |                                                                                                    |                                       |                                  | (                               |                             | mprimir      |                                                                                                    | rar                              |                    |                                          |                                                                                                    |                |                  |  |

Finalmente, recuerde que el Gobierno Regional debe proponer como mínimo a tres (03) candidatos a director y las instituciones de la Sociedad Civil pueden proponer como mínimo a un (01) candidato a director.